## 障害者雇用納付金 電子申告申請システム 基本メニュー イメージフロー

参照:操作マニュアル 2024年9月6日 第3版

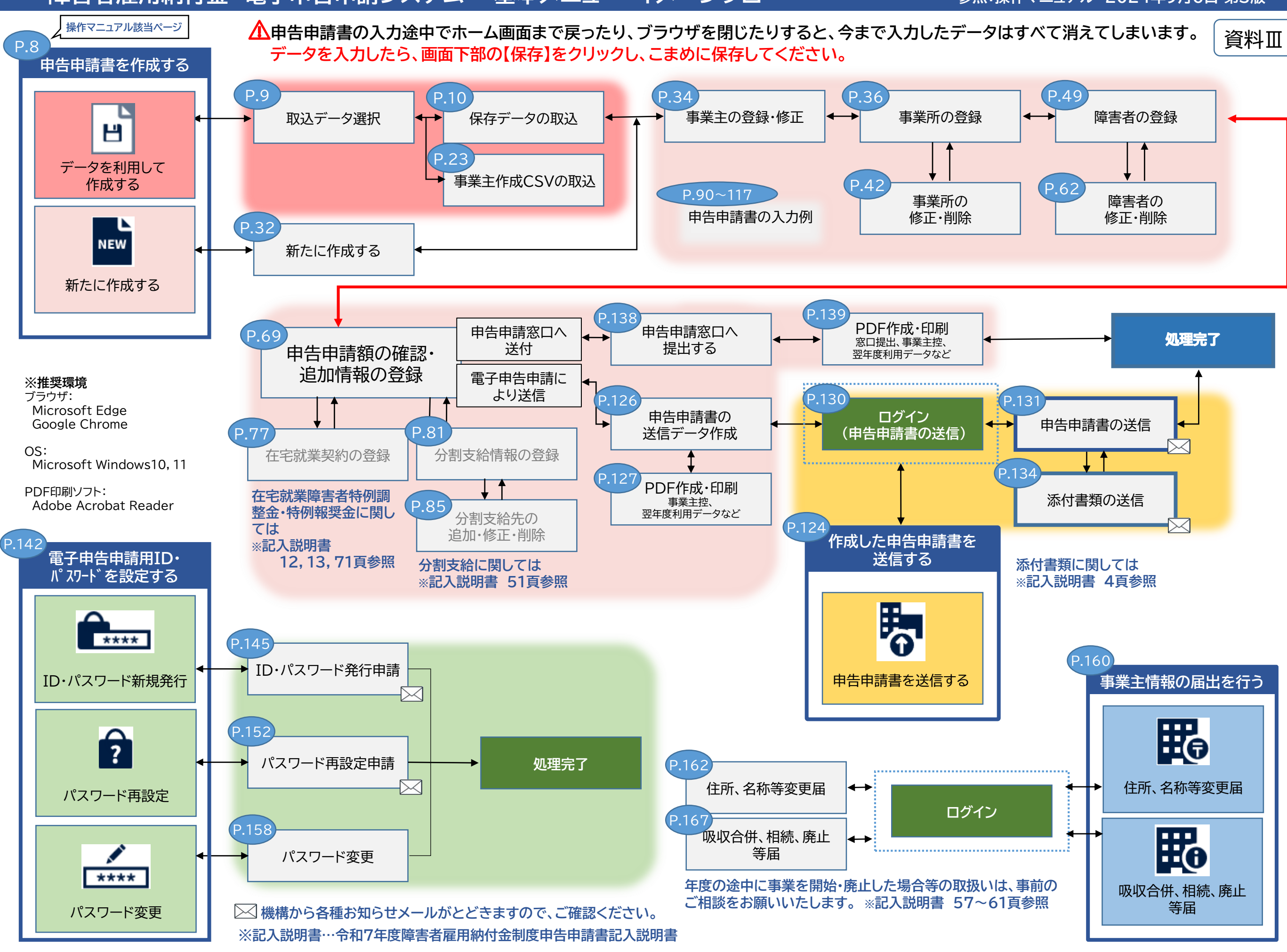